At the Synovative web site Download page, click on the entry for Avira. You should then see:

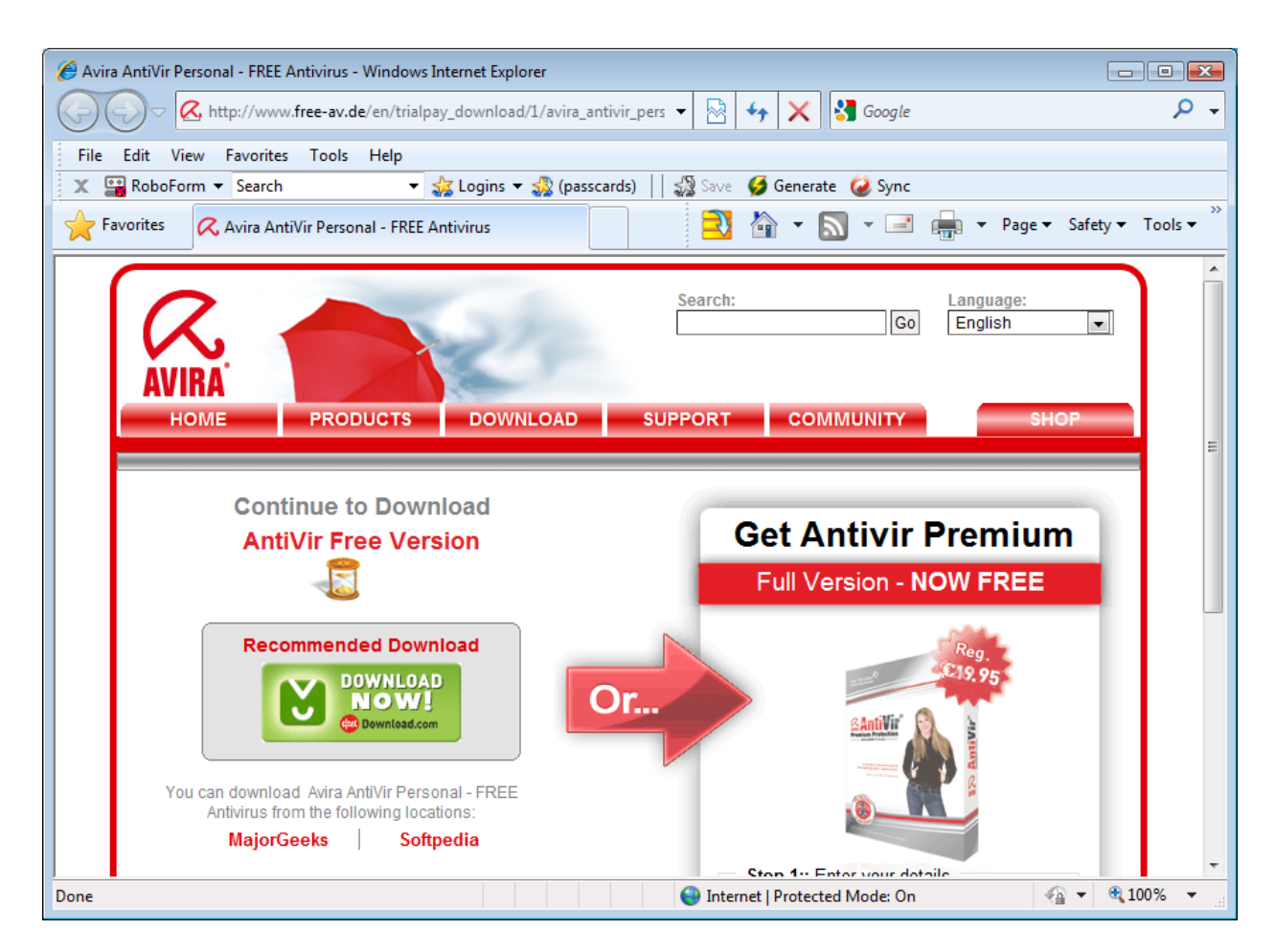

Click on the Download NOW! button on the left side of the screen. You should then see:

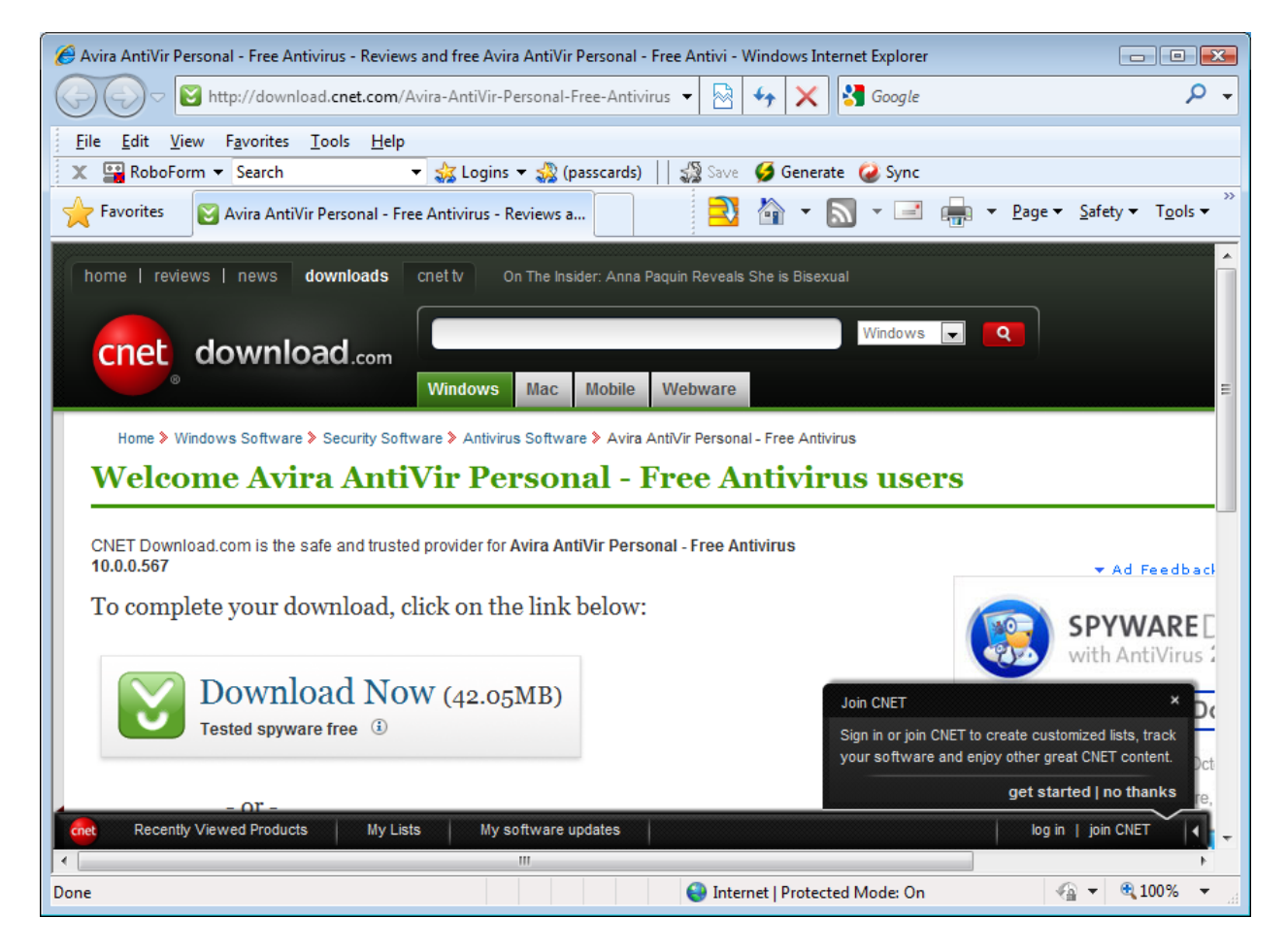

Click on the Download Now button on the left side of the screen. You should then see:

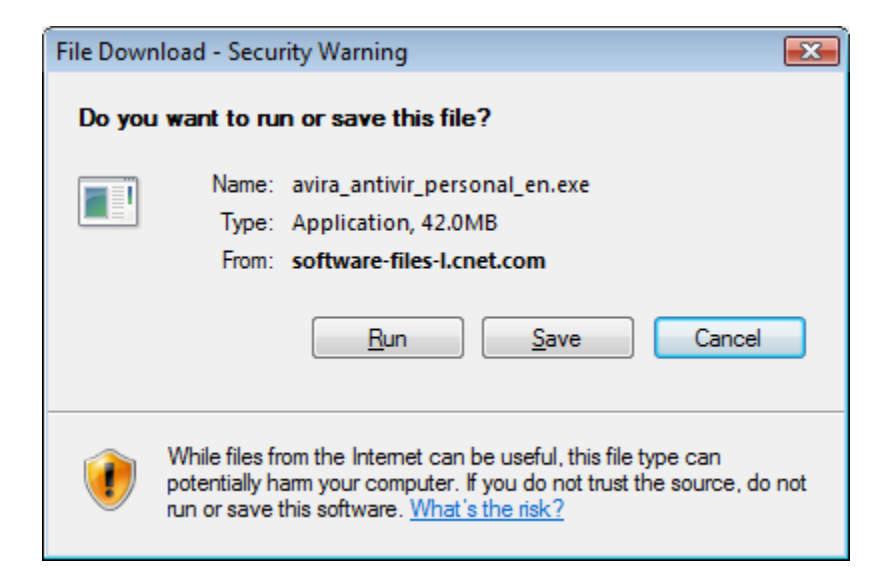

Copyright 2010 Synovative Technology. All rights reserved.

Click on Run. You should then see:

| 18% ofra_antivir_personal_en.exe from software-files-I.c 👝 💷 🎫                                      |  |  |  |  |
|----------------------------------------------------------------------------------------------------|--|--|--|--|
| ۵ 🗘                                                                                                 |  |  |  |  |
| ra_antivir_personal_en.exe from software-files-l.cnet.com                                           |  |  |  |  |
| Download to: Temporary Folder<br>Transfer rate: 3.44MB/Sec                                          |  |  |  |  |
| Close this dialog box when download completes                                                       |  |  |  |  |
| Open Open Folder Cancel                                                                             |  |  |  |  |
| SmartScreen Filter checked this download and did not report any threats. Report an unsafe download. |  |  |  |  |

This window will be automatically replaced by:

| Internet E | xplorer - Security Warning                                                     |                                                     | <b>×</b>                                      |
|------------|--------------------------------------------------------------------------------|-----------------------------------------------------|-----------------------------------------------|
| Do you     | want to run this software?                                                     |                                                     |                                               |
|            | Name: Avira GmbH                                                               |                                                     |                                               |
|            | Publisher: Avira GmbH                                                          |                                                     |                                               |
| × Mor      | re <u>o</u> ptions                                                             | Run                                                 | Don't Run                                     |
| 1          | While files from the Internet can be u<br>your computer. Only run software fro | seful, this file type car<br>m publishers you trust | potentially harm<br>. <u>What's the risk?</u> |

Click Run. You should see a window similar to:

Copyright 2010 Synovative Technology. All rights reserved.

| Avira AntiVir Persona | I - Free Antivirus                                                                                                    | x |
|-----------------------|----------------------------------------------------------------------------------------------------|---|
| AVIRA                 | Avira AntiVir Personal - Free Antivirus                                                                                                    | * |
|                       | Please use this dialogue to decompress the installation files<br>of the program and to start the actual installation routine.<br>If you notice after some time that you require additional<br>functions you can upgrade to PersonalEdition Premium at<br>any time. The upgrade is available from our <u>online shop</u> . |   |
|                       | For security reasons please make sure that the program<br>archive that you are about to decompress is an original file<br>by Avira GmbH.<br>Copyright © 2000 - 2010 Avira GmbH. All rights reserved.                                                                                                    |   |
|                       | Continue Cancel                                                                                                    |   |

Click on Continue. You should then see:

| 🔀 Avira AntiVir Per | sonal - Free Antivirus                                                                                                    |        |
|---------------------|----------------------------------------------------------------------------------------------------|--------|
| AVIRA               | Extracting wksstats.dll<br>Extracting avgio.sys<br>Extracting avgio64.sys<br>Extracting xp\avgntdd.sys<br>Extracting nt\avgntdd.sys<br>Extracting xp\avgntdl.sys<br>Extracting xp\avgntflt.sys<br>Extracting vista64\avgntflt.sys<br>Extracting xp64\avgntflt.sys<br>Extracting nt\avgntmgr.sys<br>Extracting nt\avgntmgr.sys<br>Extracting xp\avgntmgr.sys<br>Extracting vista64\avipbb.sys<br>Extracting vista64\avipbb.sys |        |
|                     | Destination folder                                                                                                    |        |
|                     | C:\Users\mgol\AppData\Local\Temp\RarSFX0                                                                                                    | Browse |
|                     | Installation progress                                                                                                    |        |
|                     | Install                                                                                                    | Cancel |

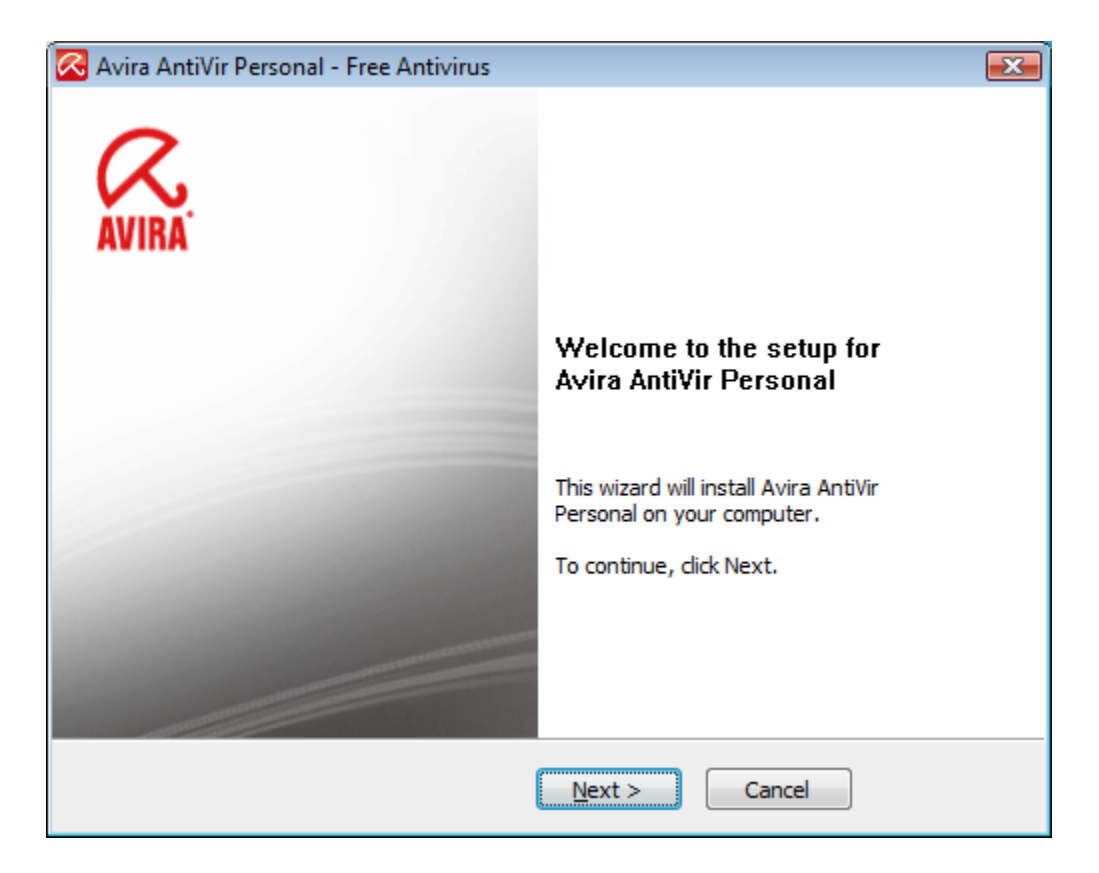

Click on Next. You should then see:

| 🐼 Avira AntiVir Personal - Free Antivirus                                                                                                    | <b>—</b> |
|----------------------------------------------------------------------------------------------------|----------|
| Accept License Agreement                                                                                                    | AVIRA    |
| End user license agreement Avira AntiVir Personal - Free Antivirus<br>Note to users: Please read through the following agreement carefully. By installing the software, you explicitly agree to be bound by the terms of this agreement. If you do not accept the terms of this agreement, you may not use the software.<br>This free Avira AntiVir Personal - Free Antivirus is intended exclusively for privat use on a single workstation. You may copy the complete program package and pass it on to others for private use only.<br>The free Avira AntiVir Personal - Free Antivirus may not be used for commercial | := •     |
| I accept the terms of the license agreement:                                                                                                    |          |
| < Back Next > Cancel                                                                                                    |          |

Check the box to accept the license agreement terms. Then Click on Next. You should then see:

| 🐼 Avira AntiVir Personal - Free Antivirus                                                                                                    | ×     |
|----------------------------------------------------------------------------------------------------|-------|
| Confirmation                                                                                                    | AVIRA |
|                                                                                                    |       |
|                                                                                                    |       |
|                                                                                                    |       |
| Please confirm that you will use the Avira AntiVir Personal - Free Antivirus only for<br>private and not for commercial purposes.                     |       |
| I accept that Avira AntiVir Personal - Free Antivirus is for private use only and must<br>not be used for any kind of commercial or business purpose. |       |
|                                                                                                    |       |
| < Back Next > Cancel                                                                                                    |       |

Check the box to accept the license agreement terms. Then Click on Next. You should then see:

| 🔀 Avira AntiVir Perso | nal - Free Antivirus                                                             | ×            |
|-----------------------|----------------------------------------------------------------------------------|--------------|
| Choose Installati     | оп Туре                                                                          | <b>AVIRA</b> |
| Please select a s     | setup type.                                                                      |              |
| © Express             | The standard components will be installed.                                       |              |
| © C <u>u</u> stom     | Select the program features you want to install. Recommended for advanced users. |              |
|                       | < Back Next > Cancel                                                             |              |

Accept the Express setup and click on Next. You should next see:

| R  | Avira AntiVir Persona | I - Free Antivirus        |                             |                     | ×     |
|----|-----------------------|---------------------------|-----------------------------|---------------------|-------|
|    | Optional registratio  | n                         |                             |                     | R.    |
| 14 |                       |                           |                             |                     | AVIRA |
|    | Please enter your per | sonal details             |                             |                     |       |
|    | Title:*               | Please select 🔹           |                             | * = required fields |       |
|    | First name:*          |                           | Surname:*                   |                     |       |
|    | Email:*               |                           |                             |                     |       |
|    | Repeat email:*        |                           |                             |                     |       |
|    | Street:               |                           |                             |                     |       |
|    | Postal code:          | C                         | ity:                        |                     |       |
|    | State:*               | UNITED STATES             | <ul> <li>Telepho</li> </ul> | ne:                 |       |
|    | Yes, I would like to  | subscribe to the Avira n  | ewsletter                   |                     |       |
|    | Yes, I would like to  | register as a user of Avi | ra AntiVir Person           | al - Free Antivirus |       |
|    |                       | < <u>B</u> ack            | Next >                      | Cancel              |       |

Registration is optional. To bypass registration, simply un-check the box in the lower left of the window. You should then see:

| iptional registra                      | tion                                                                                                    |      |
|----------------------------------------|----------------------------------------------------------------------------------------------------|------|
| Please enter your                      | personal details                                                                                         |      |
| Title;                                 | Please select                                                                                            | elds |
| First name:                            | Surname:                                                                                                 |      |
| Email:                                 |                                                                                                    |      |
| Repeat email:                          |                                                                                                    |      |
| Street:                                |                                                                                                    |      |
| Postal code:                           | City:                                                                                                    |      |
| State;                                 | UNITED STATES                                                                                            |      |
| Yes, I would like<br>Yes, I would like | to subscribe to the Avira newsletter<br>to register as a user of Avira AntiVir Personal - Free Antivirus |      |

Click on Next. You should then see:

| 🔀 Avira AntiVir Personal - Free Antivirus                                             | ×     |
|---------------------------------------------------------------------------------------|-------|
| Setup Status                                                                          | AVIRA |
| Avira AntiVir Personal - Free Antivirus Setup is performing the requested operations. |       |
|                                                                                       |       |
|                                                                                       |       |
|                                                                                       |       |
|                                                                                       |       |
|                                                                                       |       |
|                                                                                       |       |
|                                                                                       |       |
|                                                                                       |       |
| Next > Cancel                                                                         |       |

| 🔀 Avira AntiVir Personal - Free Antivirus                                             | <b>X</b> |
|---------------------------------------------------------------------------------------|----------|
| Setup Status                                                                          | AVIRA    |
| Avira AntiVir Personal - Free Antivirus Setup is performing the requested operations. |          |
| Installing components                                                                 |          |
|                                                                                       |          |
|                                                                                       |          |
|                                                                                       |          |
|                                                                                       |          |
| Next > Cancel                                                                         |          |

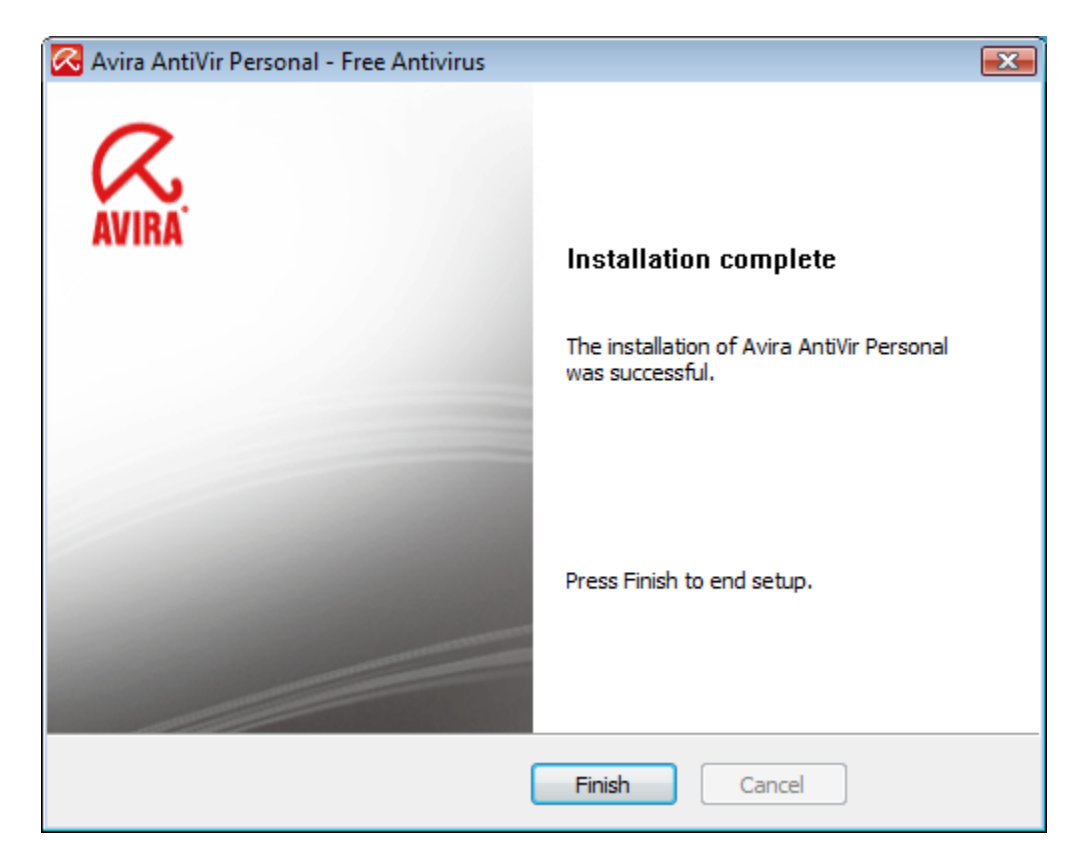

Click on Finish. But wait, there is more. Avira will start and display the following window:

| 🔀 Updater              |              |              |             |
|------------------------|--------------|--------------|-------------|
| Avira AntiVi           | r Personal   |              | AVIRA       |
|                        |              |              | ? Help      |
| Status: Installing new | / files      |              |             |
|                        |              |              |             |
|                        |              |              |             |
| Time elapsed:          | 00:16 min    | Transmitted: | 5660 kBytes |
| Time remaining:        | 00:00 min    | Remaining:   | 0 kBytes    |
| Download speed:        | 591.0 kB/sec |              |             |
|                        |              |              |             |
|                        | Abort        | Report       |             |

| 🔇 Luke Filewalker                                                                     |                                 |                                                                                      |                       |
|---------------------------------------------------------------------------------------|---------------------------------|--------------------------------------------------------------------------------------|-----------------------|
| Avira AntiVir Personal                                                                |                                 |                                                                                      | AVIRA                 |
| Status: Scanning master b<br>Last object:<br>C:\Windows\System32\sm                   | boot sectors<br>ss.exe          |                                                                                      | ? Help                |
|                                                                                       | 98.                             | 5%                                                                                   |                       |
| Last detection: No virus                                                              | detected.                       |                                                                                      | Virus information     |
| Scanned files:<br>Scanned directories:<br>Scanned archives:<br>Used time:<br>Scanned: | 499<br>0<br>3<br>00:05<br>98.5% | Detections:<br>Suspicious files:<br>Warnings:<br>Objects scanned:<br>Hidden objects: | 0<br>0<br>0<br>0<br>0 |
| L                                                                                     | <u>S</u> top                    | Pause                                                                                |                       |

| Luke Filewalker   |                |                     | 83     |
|-------------------|----------------|---------------------|--------|
| Avira A           | ntiVir Persona | al - Free Antivirus |        |
| Summary           |                |                     |        |
|                   |                |                     |        |
|                   |                | 1                   |        |
|                   |                |                     | ? Help |
|                   |                |                     |        |
|                   |                |                     |        |
| Statistics        |                |                     |        |
| Paths:            | 0              | Waminos:            | 0      |
| Scanned:          | 2365           | Suspicious:         | ŏ      |
| Archives:         | 5              | Repaired:           | 0      |
| Detections:       | 0              | Wiped:              | 0      |
| Objects searched: | 0              | Deleted:            | 0      |
| Hidden objects:   | 0              | Moved:              | 0      |
|                   |                |                     |        |
|                   |                |                     |        |
|                   |                |                     |        |
|                   |                |                     |        |
|                   |                |                     |        |
|                   |                |                     |        |
|                   | Close          | Report              |        |
|                   |                |                     |        |

Click on Close. You should then see:

| 🔾 Luke Filewalker                                                                     |                                 |                                                                                     |                       |
|---------------------------------------------------------------------------------------|---------------------------------|-------------------------------------------------------------------------------------|-----------------------|
| Avira AntiVir F                                                                       | Personal                        |                                                                                     | AVIRA                 |
| Status: The scan has finish<br>Last object:<br>C:\Windows\system32\REA                | ied<br>ADREG.EXE                |                                                                                     | ? Help                |
|                                                                                       | 10                              | 0%                                                                                  |                       |
| Last detection: No virus d                                                            | letected.                       |                                                                                     | Virus information     |
| Scanned files:<br>Scanned directories:<br>Scanned archives:<br>Used time:<br>Scanned: | 2365<br>0<br>5<br>00:31<br>100% | Detections:<br>Suspicious files:<br>Wamings:<br>Objects scanned:<br>Hidden objects: | 0<br>0<br>0<br>0<br>0 |
| (                                                                                     | End                             | <u>R</u> eport                                                                      |                       |

Click on End.

You are now finished with the installation.